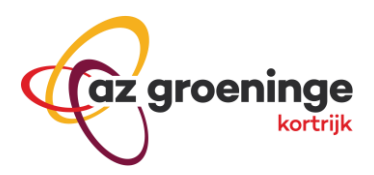

## Microsoft authenticator - AZ Groeninge

## **Activatie authenticator**

Voor het activeren van authenticator volgt u volgende stappen

1. Installeer de "Microsoft authenticator" app van de Apple appstore / Google play.

## **Microsoft Authenticator**

| Proximus 🗢 10:52 🕇 93% 🗖                                                                                                    | 10:24 🖬 🐏                                                                                                 | ⊙ マ 🛥 95% ∎                                                                                                    | 10:40 🖬                             | T 💎 🎽 94% 🛯              |
|----------------------------------------------------------------------------------------------------|----------------------------------------------------------------------------------------------------|----------------------------------------------------------------------------------------------------|-------------------------------------|--------------------------|
| a microsoft authenticator                                                                                                    |                                                                                                    |                                                                                                    | ← Account toevoeg                   | en                       |
| Microsoft Authenticat                                                                                                    | Beveilig al uw onlin                                                                                      | neaccounts zoals                                                                                                    | Welk soort account voegt u toe?     |                          |
| Productiviteit OPEN                                                                                                    | GitHub, LinkedIn, D                                                                                       | GitHub, LinkedIn, Dropbox en meer                                                                                                    |                                     | (j)                      |
|                                                                                                    |                                                                                                    |                                                                                                    | Werk- of schoolaccoun               | t (j                     |
| <ul> <li>A contract of a contract of the contract of the c</li></ul> | ©<br>©<br>0<br>876422                                                                                     | · •                                                                                                    | Ander account (Google<br>enzovoort) | , Facebook, ①            |
| Download de app                                                                                                    | 410321                                                                                                    | •                                                                                                    |                                     |                          |
|                                                                                                    | Er wordt een QR-code w<br>accountpr                                                                       | veergegeven door de                                                                                                    |                                     |                          |
|                                                                                                    | NIET-MICROSOFT-ACCO                                                                                       | DUNTS TOEVOEGEN                                                                                                    |                                     |                          |
|                                                                                                    | OVERSL                                                                                                    | AAN                                                                                                    |                                     |                          |
|                                                                                                    |                                                                                                    |                                                                                                    | < ●                                 | -                        |
|                                                                                                    | <ul> <li>Voeg geen "F<br/>van Microsoft<br/>overslaan</li> <li>Kies hier voeg<br/>account toe"</li> </ul> | <ul> <li>Voeg geen "Persoonlijke account"<br/>van Microsoft toe, maar kies<br/>overslaan</li> <li>Kies hier voeg "Niet-Microsoft<br/>account toe"</li> </ul> |                                     | dig de "Ander<br>ode in. |

Log in op het az groeninge portaal via <u>https://portal.azgroeninge.be/vpn</u> of <u>https://portal.azgroeninge.be/byod</u> als u een MAC of "VMware Horizon View Client" gebruikt.

2. Scan de QR code op de portaalsite in met de app.

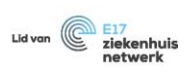

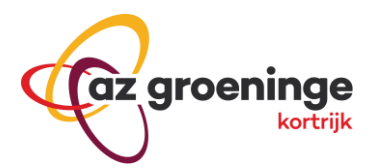

| Gz groeninge<br>kortrijk                                                                                                    |                                                                   |  |  |  |  |
|----------------------------------------------------------------------------------------------------|-------------------------------------------------------------------|--|--|--|--|
| Welkom op het<br>Intranet van AZ Groeninge                                                                                                    |                                                                   |  |  |  |  |
| Voeg <i>jvdvoo3</i> toe aan uw Microsoft authenticator app                                                                                                    |                                                                   |  |  |  |  |
| U zal een tweestapsverificatie app moeten installeren (Microsoft Authenticator App) op uw smartphone of tablet.                                                                                                    |                                                                   |  |  |  |  |
| 1. Configureer de app:                                                                                                    |                                                                   |  |  |  |  |
| Open uw Microsoft Authenticator App en scan onderstaande QR code.                                                                                                    | Open uw Microsoft Authenticator App en scan onderstaande QR code. |  |  |  |  |
| Indien u de QR code niet kan zien kan je de code manueel ingeven, <u>klik hier.</u>                                                                                                    |                                                                   |  |  |  |  |
|                                                                                                    |                                                                   |  |  |  |  |
| 2. Backup Codes:                                                                                                    |                                                                   |  |  |  |  |
| Backup codes kunnen gebruikt worden om terug toegang te krijgen tot uw account in het geval dat u de toegang tot uw mobiel toestel<br>de Microsoft Authenticator App op staat kwijt bent. Deze backup codes kunnen slechts 1 maal gebruikt worden, we raden u aan om dez<br>een veilige plaats bij te houden. | waar<br>e op                                                      |  |  |  |  |
| 3. Vul uw persoonlijke code vanuit de App in:                                                                                                    |                                                                   |  |  |  |  |
| Log in                                                                                                    |                                                                   |  |  |  |  |

3. Na het scannen zie je een code in de app.

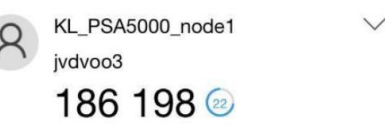

- 4. Vul deze code in in het gevraagde veld op het portaal.
- 5. Vanaf nu zal je altijd uw az groeninge gebruikersnaam en wachtwoord moeten opgeven, daarna de persoonlijke code uit de app (deze wijzigt elke 30sec).

| Welkom op het                | Welkom op het<br>Intranet van AZ Groeninge                                                                                                    |
|------------------------------|----------------------------------------------------------------------------------------------------|
| Intraliet vall AZ Groenlinge | Two-Factor Authentication your callagae                                                                                                    |
| username password            | Voor het Konsenkaation voor appe op uw telefoon om uw authenticatie code te vinden.<br>Open de Microsoft Authenticator app op uw telefoon om uw authenticatie code te vinden.<br>Dit is de unieke code die elke 30 seconden gegenereerd wordt in de Microsoft Authenticator App. Deze code kan telkens slechts 1 maal gebruikt worden.<br>Vul deze code hieronder in. |
| Log in                       | Authenticatie code:                                                                                                    |

- 6. Voeg indien nodig de correcte connectie toe in de Ivanti Secure Acces Client.
  - a. https://portal.azgroeninge.be/vpn bij gebruik van laptops van het ziekenhuis.
  - b. https://portal.azgroeninge.be/byod bij gebruik van Apple toestellen en "VMWare Horizon View Client"

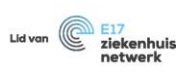

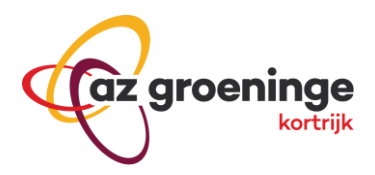

| ivanti<br>Secure Access Client                     | _ ×     |                                               |
|----------------------------------------------------|---------|-----------------------------------------------|
| File Help                                          |         |                                               |
| Connections                                        |         | Add Connection X                              |
| SJKI<br>Disconnected                               | Connect | Туре:                                         |
| ▶ vdi<br>Disconnected                              | Connect | Policy Secure (UAC) or Connect Secure (VPN) ~ |
| VPN: Aanmelden met Micro<br>Disconnected           | Connect | AZG                                           |
| VPN: Backup met Microsoft<br>Disconnected          | Connect | Server URL:                                   |
|                                                    |         | https://portal.azgroeninge.be/vpn             |
|                                                    |         | Connect Add Cancel                            |
| © 2010-2023 by Ivanti, Inc.<br>All rights reserved | Close   |                                               |

## Opmerking

Bij herinstallatie van de app zal IT moeten gecontacteerd worden. Wij moeten uw gebruikersnaam resetten zodat u bij een eerste inlogpoging opnieuw een QR-Code krijgt.

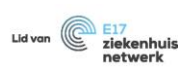